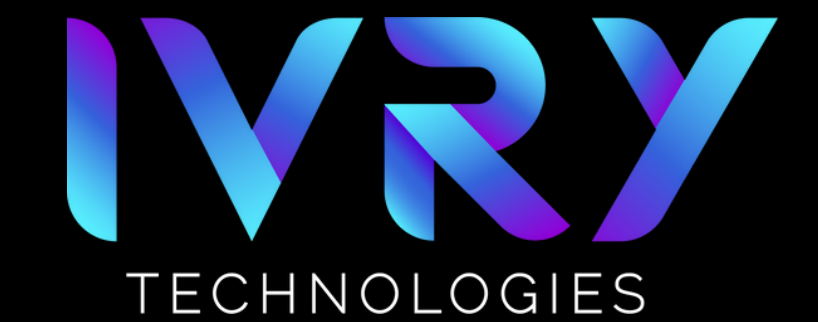

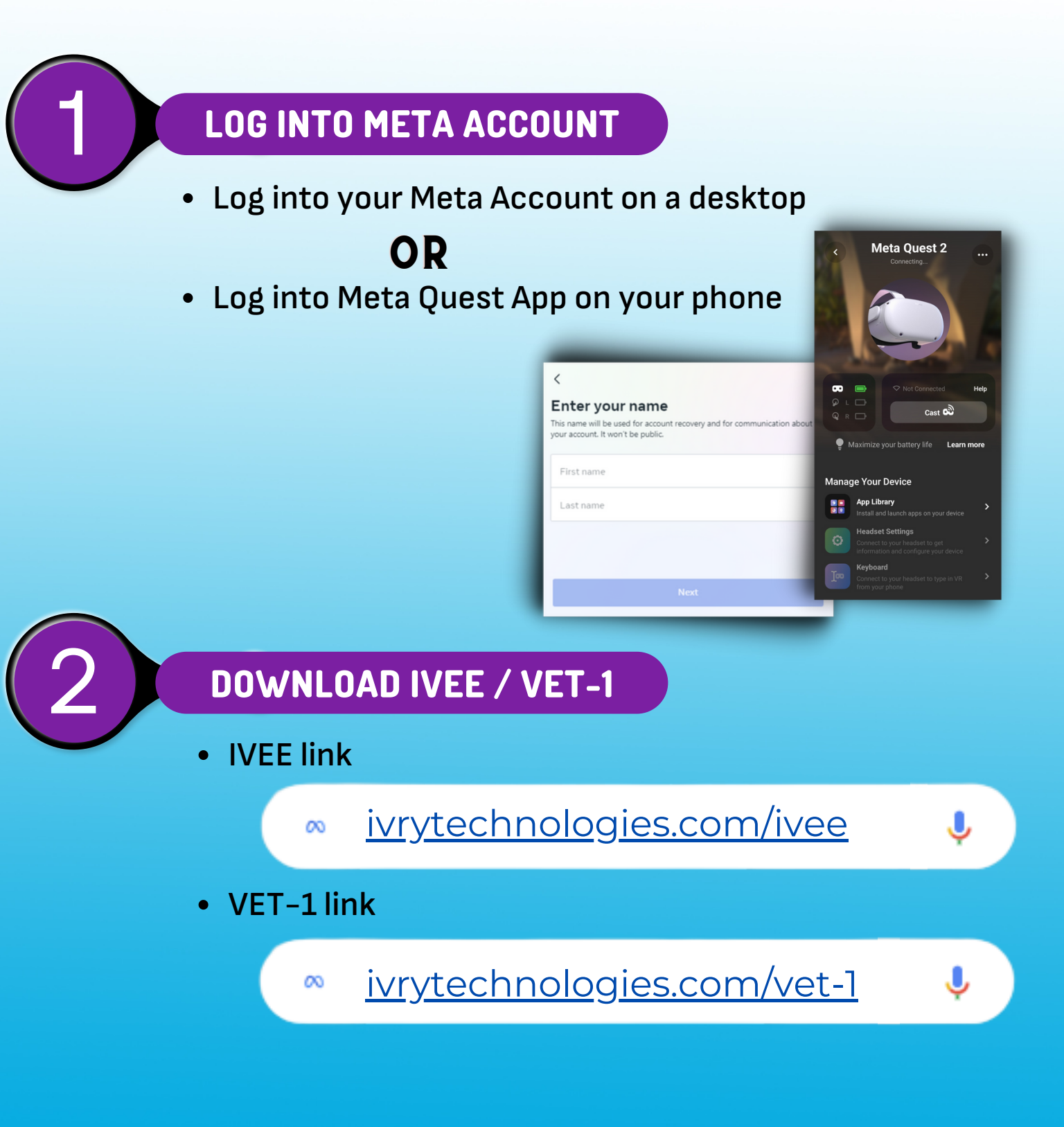

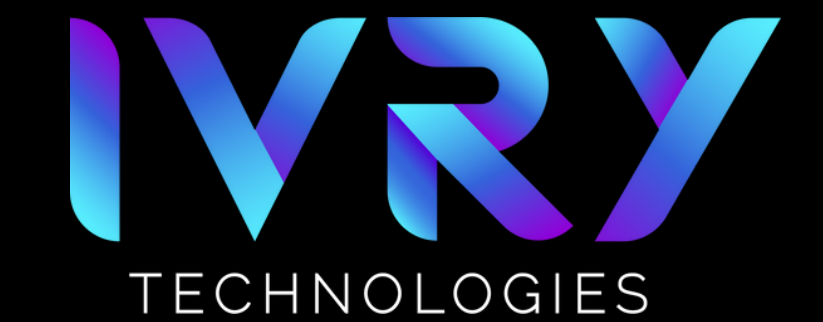

### ACKNOWLEDGE DISCLAIMER

#### • Accept the APP LABS disclaimer pop-up

#### Available Through App Lab

This app is available through App Lab, and may be experimental or still in development.

ок

Warning: Apps from App Lab haven't gone through the full Oculus review process, so they may include unknown issues relating to comfort, performance or other factors.

### **CLICK "GET" BUTTON**

- Click the blue "GET" button on the screen
- Allow time for download to process

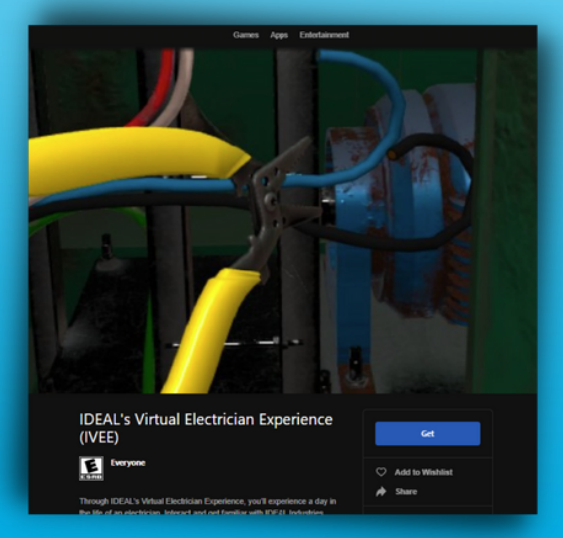

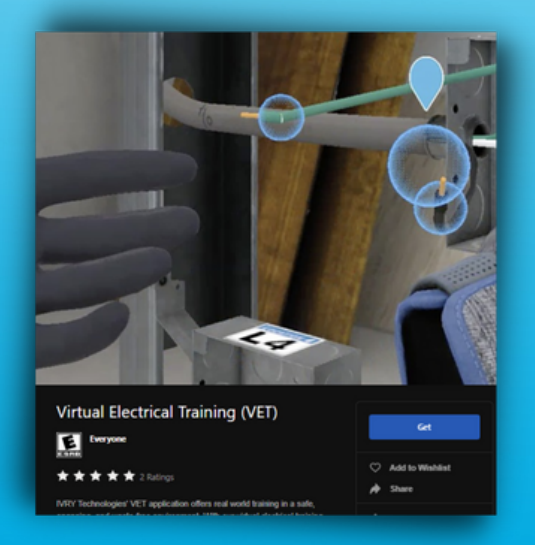

×

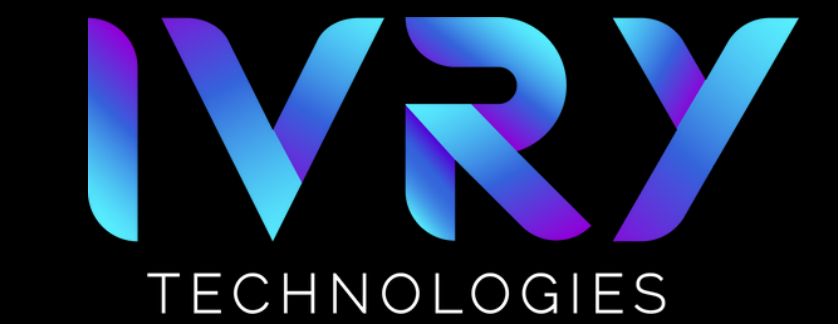

### PUT HEADSET ON

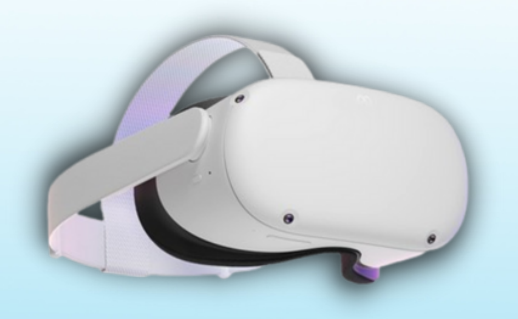

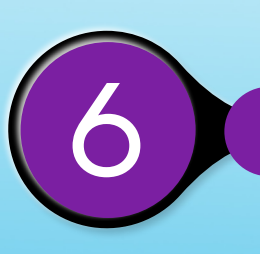

### **CLICK THE APP LIBRARY**

- Navigate to the app library on your headset
- Locate the IVEE and/or VET app
  - If you do not see the app it may still be finishing the download

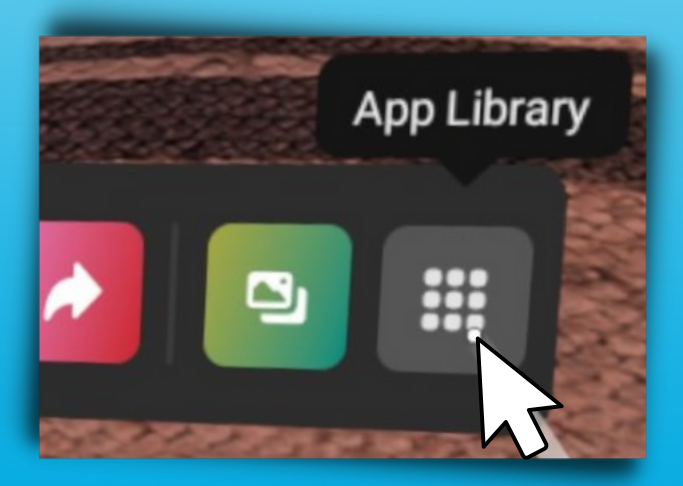

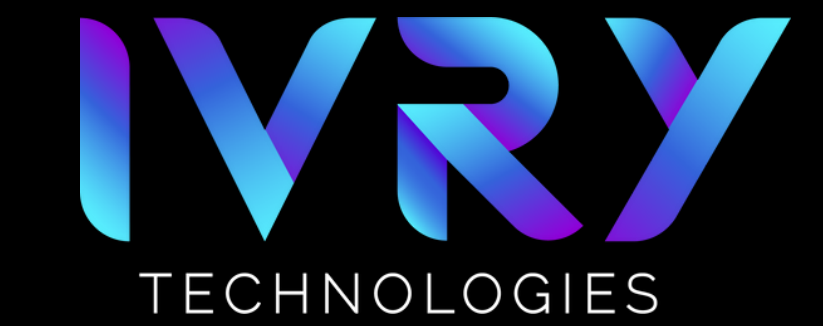

### **CLICK APP**

- To install the app on your headset simply click the app
- Wait while the app installs. It may take up to 5 minutes

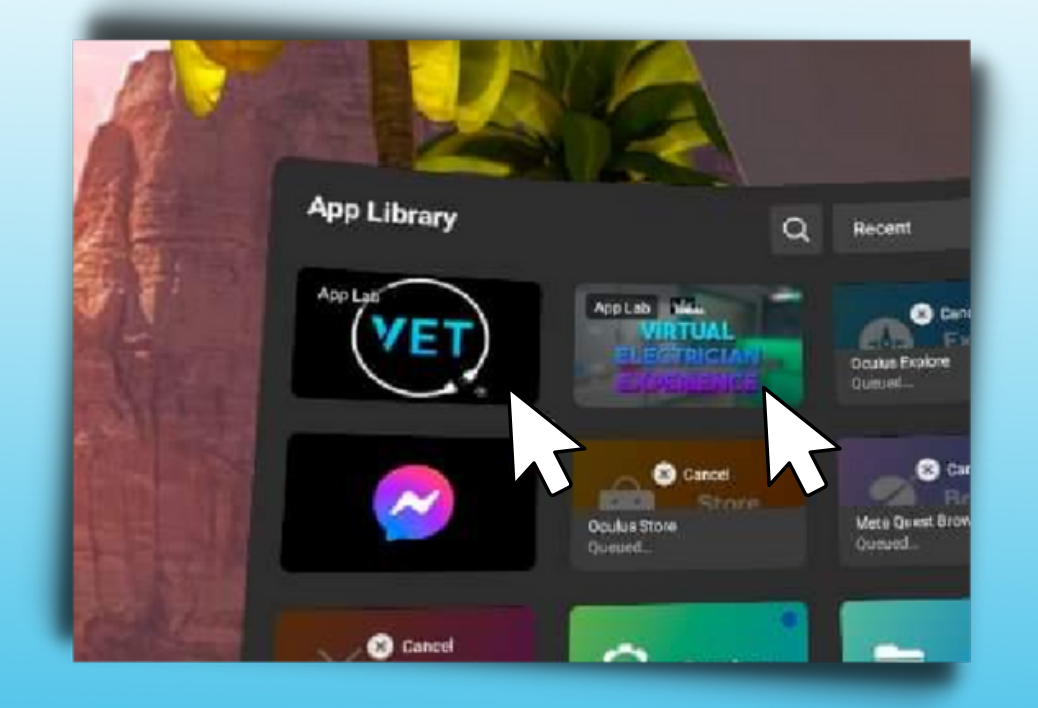